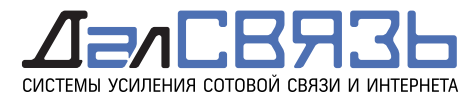

## Обновление прошивки внешнего модема DS-link DS-4G-5kit

Для обновления прошивки на устройстве DS-link DS-4G-5kit скачайте последнюю версию на нашем сайте по ссылке:

http://dalsvyaz.ru/files/Update-firmware-DS-link-DS-4G-5kit-2018-07-30.rar

Распакуйте архив в отдельную папку - 2 файла:

ZLT\_P11S\_P13-NO\_LOGO-P11PLUS-EN\_15\_update\_file-all\_2018\_07\_30\_11\_21\_30.zip DS-CONFIG-V2.conf

ВНИМАНИЕ! Файл ZLT\_P11S\_P13-NO\_LOGO-P11PLUS-EN\_15\_update\_file-all\_2018\_07\_30\_11\_21\_30.zip HE распаковывать из архива ZIP.

Для доступа к настройкам устройства DS-4G-5kit необходимо подключится к устройству беспроводным (Wi-Fi) или проводным соединением (LAN1 или LAN2). Обновление прошивки рекомендуется проводить через проводное соединение.

В адресной строке браузера ввести адрес: 192.168.0.1 или http://192.168.0.1

В появившемся диалоговом окне **Login** необходимо выбрать язык (Language) меню - Russian русский или - English - английский и ввести:

Имя пользователя (Username) **admin** 

Пароль (Password) **admin (или Admin)** 

Далее, следует нажать [Войти] или [Login]

Адрес устройства в сети, Имя пользователя и пароль указаны на этикетке Точки доступа Wi-Fi.

| DS-4G-5Kit Wireless Router × +                                                                                             |                                   | - 0 ×                               |
|----------------------------------------------------------------------------------------------------|-----------------------------------|-------------------------------------|
| ← → С <sup>(1)</sup> Не защищено   192.168.0.1/login.html?t=409608                                                         |                                   | • 🖈 \varTheta :                     |
| 🔢 Приложения 🌸 HiLink сети 🌸 HiLink инфо 🦻 Яндекс 🔋 Яндекс. Интернетом 🗈 192.168.0.1 🤘 192.168.1.1 😨 ZyXEL Keenetic 4G III |                                   | Другие закладки                     |
|                                                                                                    |                                   | 1970-01-01 04:03                    |
|                                                                                                    | Internet Checking                 | <u>^</u>                            |
|                                                                                                    | Running Time:                     | 3 min                               |
|                                                                                                    | Internet Status:                  | ОК                                  |
| Login                                                                                                    | Signal Intensity:                 | ОК                                  |
|                                                                                                    | Net Register Status:              | ОК                                  |
|                                                                                                    | SIM/USIM:                         | ОК                                  |
| Username admin                                                                                                    | PIN Code:                         | ОК                                  |
| Password                                                                                                    | PUK Code:                         | ОК                                  |
| Language English 🔻                                                                                                    | Network Card Status:              | ОК                                  |
| Login                                                                                                    | WAN IP:                           | ОК                                  |
|                                                                                                    | Subnet Mask:                      | ОК                                  |
|                                                                                                    | Gateway:                          | ОК                                  |
|                                                                                                    | DNS:                              | ОК                                  |
|                                                                                                    |                                   |                                     |
|                                                                                                    |                                   | -                                   |
|                                                                                                    |                                   |                                     |
|                                                                                                    |                                   |                                     |
|                                                                                                    | Copyright © ДалСВЯЗЬ 1998-2017 Вс | е права защищены. Version: 18.05.17 |
|                                                                                                    |                                   |                                     |
|                                                                                                    |                                   |                                     |

ВСЕГДА НА СВЯЗИ

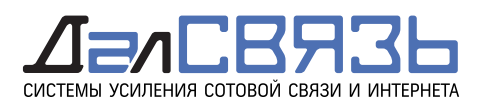

## В меню устройства перейдите в раздел

Management (Управление) / System Upgrade (Обновление системы)

Далее нажмите **Upload Upgrade File**, дождитесь успешной загрузки файла прошивки в память устройства DS-4G-5kit

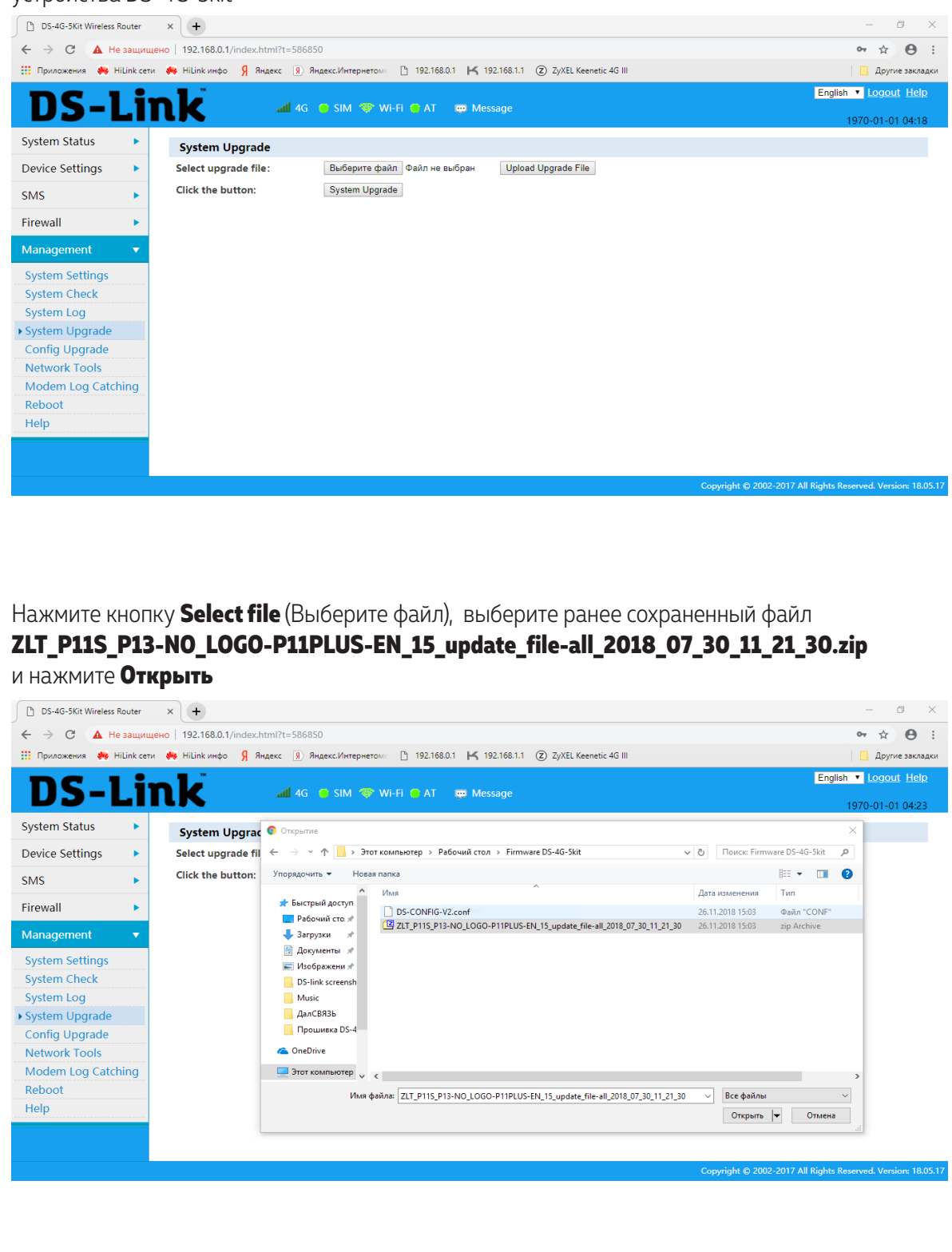

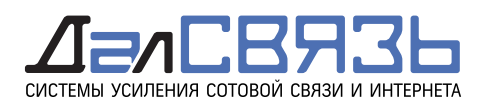

Далее нажмите **Upload Upgrade File**, дождитесь успешной загрузки файла прошивки в память устройства DS-4G-5kit и нажмите **OK** 

| DS-4G-5Kit Wirele                                  | ess Router | × +                                    |                                                    | – 0 ×                                                        |
|----------------------------------------------------|------------|----------------------------------------|----------------------------------------------------|--------------------------------------------------------------|
| $\leftrightarrow$ $\rightarrow$ C $\blacktriangle$ | Не защи    | щено   192.168.0.1/index.html?t=586850 |                                                    | 야 ☆ 🕒 :                                                      |
| 🔢 Приложения 🌼                                     | HiLink ce  | ти 🌼 HiLink инфо 🧏 Яндекс 🔋 Янд        | Подтвердите действие на странице 192.168.0.1       | 🛄 Другие закладки                                            |
| DS-                                                | Li         | nk al 46 (                             | File uploaded successfully                         | English V Logout Help                                        |
| System Status                                      | Þ          | System Upgrade                         | UK UK                                              |                                                              |
| Device Settings                                    | •          | Select upgrade file:                   | Выберите файл ZLT_P11S1_30.zip Upload Upgrade File |                                                              |
| SMS                                                | •          | Click the button:                      | System Upgrade                                     |                                                              |
| Firewall                                           | •          |                                        |                                                    |                                                              |
| Management                                         | •          |                                        | Uploading files progress 100%                      |                                                              |
| System Settings                                    | 5          |                                        | opioading nes, progress 100%                       |                                                              |
| System Check                                       |            |                                        |                                                    |                                                              |
| System Log                                         |            |                                        |                                                    |                                                              |
| System Upgrade Config Upgrade                      | e          |                                        |                                                    |                                                              |
| Network Tools                                      |            |                                        |                                                    |                                                              |
| Modem Log Cat                                      | tching     |                                        |                                                    |                                                              |
| Reboot                                             |            |                                        |                                                    |                                                              |
| Help                                               |            |                                        |                                                    |                                                              |
|                                                    |            |                                        |                                                    |                                                              |
|                                                    |            |                                        |                                                    |                                                              |
|                                                    |            |                                        |                                                    | Copyright © 2002-2017 All Rights Reserved. Version: 18.05.17 |

Далее нажмите **System Upgrade**, дождитесь успешного обновления прошивки [Upgrade successful] устройства DS-4G-5kit и нажмите **OK** для перезагрузки устройства или **Cancel** для перезагрузки позднее в ручную.

| DS-4G-5Kit Wireless Ro | outer     | × +                                   |                                                                         | – Ø ×                                                        |
|------------------------|-----------|---------------------------------------|-------------------------------------------------------------------------|--------------------------------------------------------------|
| ← → C ▲ He:            | защищ     | ено   192.168.0.1/index.html?t=586850 |                                                                         | 아 ☆ 🕒 :                                                      |
| 🏥 Приложения 🏾 🌞 Hil   | Link сети | т 🏘 HiLink инфо 🧏 Яндекс 風 Янде       | Подтвердите действие на странице 192.168.0.1                            | 🛄 Другие закладки                                            |
| ו סת                   | :,        |                                       | Upgrade successful, NOTICE: Changs will take effect after a reboot, now | English V Logout Help                                        |
| <b>D2-</b> L           |           |                                       | reboot press [OK], later manually reboot press [Cancel]                 | 1970-01-01 04:26                                             |
| System Status          |           | System Upgrade                        | OK OTHER                                                                |                                                              |
| Device Settings        | •         | Select upgrade file:                  |                                                                         |                                                              |
| SMS                    | •         | Click the button:                     | System Upgrade                                                          |                                                              |
| Firewall               |           |                                       |                                                                         |                                                              |
| Filewali               |           |                                       |                                                                         |                                                              |
| Management             | <u> </u>  |                                       | Being upgraded, progress 100%                                           |                                                              |
| System Settings        |           |                                       |                                                                         |                                                              |
| System Check           |           |                                       |                                                                         |                                                              |
| System Log             |           |                                       |                                                                         |                                                              |
| System Upgrade         |           |                                       |                                                                         |                                                              |
| Notwork Tools          |           |                                       |                                                                         |                                                              |
| Modem Log Catchi       | ing       |                                       |                                                                         |                                                              |
| Reboot                 |           |                                       |                                                                         |                                                              |
| Help                   |           |                                       |                                                                         |                                                              |
|                        |           |                                       |                                                                         |                                                              |
|                        |           |                                       |                                                                         |                                                              |
|                        |           |                                       |                                                                         | Copyright © 2002-2017 All Rights Reserved. Version: 18.05.17 |
|                        |           |                                       |                                                                         |                                                              |

Если нажали **ОК**, дождитесь успешной перезагрузки устройства, снова авторизуйтесь в устройстве и перейдите в меню

Management (Управление) / Config Upgrade (Обновление конфигурации)

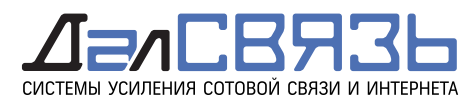

Если нажали Cancel, перейдите в меню

**Management** (Управление) / **Config Upgrade** (Обновление конфигурации) Нажмите кнопку **Select file** (Выберите файл), выберите ранее сохраненный файл

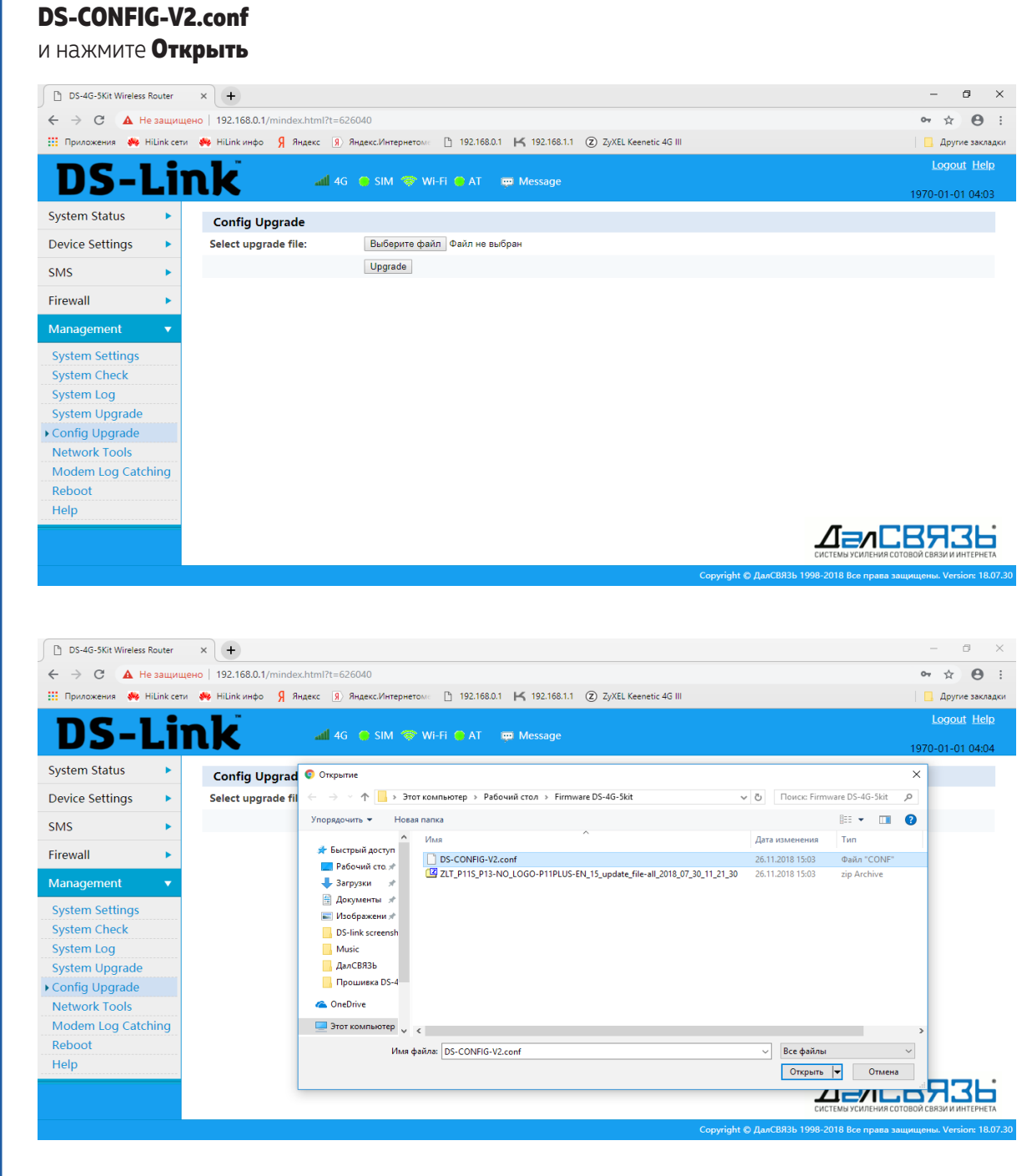

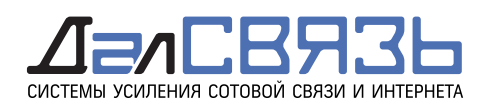

Далее нажмите кнопку **Update** и в диалоговом окне нажмите **OK** для подтверждения процедуры обновления файла конфигурации.

| DS-4G-5Kit Wireless Router  | × +                                                                             | - 0 ×                                      |
|-----------------------------|---------------------------------------------------------------------------------|--------------------------------------------|
| ← → С ▲ Не защии            | цено 192.168.0.1/mindex.html?t=626040                                           | • 🛧 \varTheta :                            |
| 🧱 Приложения 🛛 🙌 HiLink сет | и 🏘 Ніціпкинфо 🦻 Яндекс 🔋 Янда<br>Подтвераците действие на странице 192 168 0 1 | Другие закладки                            |
| DS-Li                       | Are you sure you want to upload files/DS-CONFIG-V2.conf                         | Logout Help<br>1970-01-01 04:05            |
| System Status               | Config Upgrade                                                                  |                                            |
| Device Settings             | Select upgrade file: Выберите файл DS-CONFIG-V2.conf                            |                                            |
| SMS 🕨                       | Upgrade                                                                         |                                            |
| Firewall                    |                                                                                 |                                            |
| Management <b>•</b>         |                                                                                 |                                            |
| System Settings             |                                                                                 |                                            |
| System Check                |                                                                                 |                                            |
| System Log                  |                                                                                 |                                            |
| System Upgrade              |                                                                                 |                                            |
| ► Config Upgrade            |                                                                                 |                                            |
| Network Tools               |                                                                                 |                                            |
| Modem Log Catching          |                                                                                 |                                            |
| Reboot                      |                                                                                 |                                            |
| Help                        |                                                                                 |                                            |
|                             |                                                                                 | СИСТЕМЫ УСИЛЕНИЯ СОТОВОЙ СВЯЗИ И ИНТЕРНЕТА |

Дождитесь успешного обновления файла конфигурации устройства [Upgrade successful] устройства DS-4G-5kit и нажмите **ОК** для перезагрузки.

| DS-4G-5Kit Wireless Router  | × +                                     |                                                                        | – 0 ×                                                                |
|-----------------------------|-----------------------------------------|------------------------------------------------------------------------|----------------------------------------------------------------------|
| ← → C ▲ Не защи.            | щено   192.168.0.1/mindex.html?t=626040 | )                                                                      | 아 ☆ 😑 :                                                              |
| 🏥 Приложения 🛛 🌼 HiLink сет | ти 🌼 HiLink инфо 🧏 Яндекс 🔋 Янде        | Подтвердите действие на странице 192.168.0.1                           | 🛄 Другие закладки                                                    |
| DC 1                        | sli                                     | Upgrade successful.NOTICE: Changs will take effect after a reboot, now | Logout Help                                                          |
| <b>D2-FI</b>                |                                         | reboot press [OK], later manually reboot press [Cancel]                | 1970-01-01 04:06                                                     |
| System Status               | Config Upgrade                          |                                                                        |                                                                      |
| Device Settings             | Select upgrade file:                    | ОКОТИСНа                                                               |                                                                      |
| SMS 🕨                       |                                         | Upgrade                                                                |                                                                      |
| Firewall                    |                                         |                                                                        |                                                                      |
| Management =                |                                         |                                                                        |                                                                      |
|                             |                                         | Being uploaded , progress 100%                                         |                                                                      |
| System Settings             |                                         |                                                                        |                                                                      |
| System Log                  |                                         |                                                                        |                                                                      |
| System Upgrade              |                                         |                                                                        |                                                                      |
| ▶ Config Upgrade            |                                         |                                                                        |                                                                      |
| Network Tools               |                                         |                                                                        |                                                                      |
| Modem Log Catching          |                                         |                                                                        |                                                                      |
| Reboot                      |                                         |                                                                        |                                                                      |
| Help                        |                                         |                                                                        |                                                                      |
|                             |                                         |                                                                        |                                                                      |
|                             |                                         |                                                                        | Соругідht © ДалСВЯЗЬ 1998-2018 Все права защищены. Version: 18.07.30 |

Обновление прошивки и файла конфигурации окончено.

ВНИМАНИЕ! НЕ отключайте питание устройства во время обновления файла прошивки и файла конфигурации. Отключение питания во время процедуры обновления может привести к поломке устройства DS-4G-5kit.